Dato 06-06-2014

## Dette er en kort brugervejledning til den onkologiske rykkerliste "Opfølgning" i DBCG's web-system

Når man har logget ind og er inde på billedet hvor man ellers skal indtaste CPR nummer, er der til venstre kommet et nyt felt der hedder "rykkere". Når man trykker på det, fremkommer et underfelt, med "Opfølgning", og når man klikker på det, kommer rykkerlisten til højre. Det kan godt vare lidt inden den kommer frem, men aldrig over 1 minut, som regel 3-10 sekunder.

På rykkerlisten vil der være 1 linje for hvert CPR nummer der rykkes for. Der vil altid være mindst 1 modtaget flow for CPR-numre i denne liste, og datoen for det seneste flow er angivet. Der er også angivet en operationsdato, samt en eventuel dødsdato. Der rykkes i denne liste for manglende flow senere end det senest modtagne flow, dog ikke senere end 1½ år før dags dato. Desuden vises rykkeren kun, hvis dødsdatoen er mindst 2 år senere end datoen for senest modtagne flow. Patienter der er registreret med off eller recidiv, rykkes der heller ikke for.

CPR nummeret er klikbart. Ved at markere CPR, kommer man ind på patienten, der er "åbnet", så man kan indtaste relevante, manglende data. Efter man har udfyldt det eller de manglende flowskema(er) og gemt, forsvinder patienten fra rykkelisten dagen efter. For at se den opdaterede rykkerliste må man atter klikke på fanebladene "Rykkere", og "Opfølgning". Denne opdatering sker on-line, og vedrører kun brugerens egne rettelser. Desuden bliver rykkerlisten gendannet for alle cpr-numre af "natkørslen", som foregår automatisk kl. 01.00 hver nat.

Man skal være opmærksom på at der kan være enkelte fejl, fordi patienten er fejlindberettet fra anden side (f.eks. af en kirurg eller patolog). I så tilfælde bør man sende en mail til sekretariatet for at få patienten slettet fra listen.

Selvom adgangen til rykkerlisterne oprindelig er udviklet til den lodrette menu til venstre i skærmbilledet, så er det også muligt at komme til rykkerlisterne hvis man bruger vandret menu øverst i skærmbilledet. Det kræver dog at brugeren har "ekspanderet" den vandrette menu så alle menupunkter er synlige. Det gøres ved at indtaste et eller andet (gyldigt) cpr-nummer.

Man kan kun se rykkere for data på patienter som hører til samme onkologiske afdeling som webbrugeren selv er registreret under.

Hvert flow er mærket med den afdeling der har indtastet det pågældende flow. Patientens opfølgning kan efterfølgende være flyttet til en anden afdeling. Hvis brugeren har denne information, kan rykkeren flyttes til den nye afdeling ved at klikke på "Flyt rykker" yderst til højre. Derved kommer man ind i et andet skærmbillede, hvor den nye afdeling kan vælges fra et rullegardin. Flytningen udføres kun, når der også klikkes på "Udfør flytning".

DBCG sekretariat Rigshospitalet, afsnit 2501 Blegdamsvej 9 2100 København Ø

 Tlf:
 38 66 06 60

 Fax:
 38 66 06 70

 e-mail:
 dbcg@dbcg.dk

Man kan herefter gå tilbage til rykkerlisten ved at klikke på linket foroven. Hvis man gør det uden at klikke på "Udfør flytning", bliver flytningen ikke udført. Hvis flytningen er udført, vil rykkeren forsvinde fra den oprindelige afdelings rykkerliste øjeblikkeligt, men komme på den nye afdelings rykkerliste fra og med den følgende natkørsel. Den vil altså være synlig for den nye afdeling fra og med den følgende dag.

Ved at rulle ned til slutningen af rykkerlisten, kan man sende listen til printer.

Der er lavet et tilsvarende rykkersystemer til kirurger patologer.

Vi håber at rykkersystemerne vil være nyttige for afdelingerne.

Martin Larsen

På vegne af DBCG sekretariatet